# 

# TRAINING GUIDE

# GIS Admin for Web and Mobile Maps (Lucity 2017)

┥┝╺┥┝╺┥┝

clarity through connections www.lucity.com 10561 Barkley, Suite 500 Overland Park, KS 66212 913.341.3105

# GIS Admin for Web and Mobile Maps (Lucity 2017)

In this session, we'll cover the tools necessary to properly configure Lucity to work with your GIS environment. We'll give you information about the configuration and settings necessary to run the Lucity web and mobile maps.

#### **Table of Contents**

| Introduction                                                                                                    |
|----------------------------------------------------------------------------------------------------|
| Lucity Administration Tool                                                                                                    |
| Authentication Setup3                                                                                                    |
| GIS Services4                                                                                                    |
| Map Services                                                                                                    |
| Utility Services                                                                                                    |
| Work Zone Services 10                                                                                                    |
| GIS Map Setup 11                                                                                                    |
| Assign Groups to Maps 11                                                                                                    |
| Set a default map for a Group 12                                                                                                    |
| Logic for determining which web map will open for a user                                                                                                    |
| System Default Extent                                                                                                    |
| Create/Edit Map Templates 14                                                                                                    |
| System Settings 16                                                                                                    |
| GIS Web Tab                                                                                                    |
|                                                                                                    |
| Lucity Security Program                                                                                                    |
| Lucity Security Program18Logic for determining which web map will open for a user18                                                                                                    |
| Lucity Security Program18Logic for determining which web map will open for a user18Assign a user to a default group19                                                                                                    |
| Lucity Security Program18Logic for determining which web map will open for a user18Assign a user to a default group19Assign permission to a default group20                                                                                                    |
| Lucity Security Program18Logic for determining which web map will open for a user18Assign a user to a default group19Assign permission to a default group20ArcMap21                                                                                                    |
| Lucity Security Program18Logic for determining which web map will open for a user18Assign a user to a default group19Assign permission to a default group20ArcMap21Lucity Alias Import21                                                                                                    |
| Lucity Security Program18Logic for determining which web map will open for a user18Assign a user to a default group19Assign permission to a default group20ArcMap21Lucity Alias Import21Create Base Map Thumbnails22                                                                                                    |
| Lucity Security Program18Logic for determining which web map will open for a user18Assign a user to a default group19Assign permission to a default group20ArcMap21Lucity Alias Import21Create Base Map Thumbnails22Troubleshooting Techniques23                                                                                                    |
| Lucity Security Program18Logic for determining which web map will open for a user18Assign a user to a default group19Assign permission to a default group20ArcMap21Lucity Alias Import21Create Base Map Thumbnails22Troubleshooting Techniques23Clear Lucity caches23                                                                                                    |
| Lucity Security Program18Logic for determining which web map will open for a user18Assign a user to a default group19Assign permission to a default group20ArcMap21Lucity Alias Import21Create Base Map Thumbnails22Troubleshooting Techniques23Clear Lucity caches23Clear Browser cache25                                                                                    |
| Lucity Security Program18Logic for determining which web map will open for a user18Assign a user to a default group19Assign permission to a default group20ArcMap21Lucity Alias Import21Create Base Map Thumbnails22Troubleshooting Techniques23Clear Lucity caches23Clear Browser cache25Clear Local Application Storage27                                                   |
| Lucity Security Program18Logic for determining which web map will open for a user18Assign a user to a default group19Assign permission to a default group20ArcMap21Lucity Alias Import21Create Base Map Thumbnails22Troubleshooting Techniques23Clear Lucity caches23Clear Browser cache25Clear Local Application Storage27Check Lucity Web Map Log29                         |
| Lucity Security Program18Logic for determining which web map will open for a user18Assign a user to a default group19Assign permission to a default group20ArcMap21Lucity Alias Import21Create Base Map Thumbnails22Troubleshooting Techniques23Clear Lucity caches23Clear Browser cache25Clear Local Application Storage27Check Lucity Web Map Log29Error log29              |
| Lucity Security Program18Logic for determining which web map will open for a user18Assign a user to a default group19Assign permission to a default group20ArcMap21Lucity Alias Import21Create Base Map Thumbnails22Troubleshooting Techniques23Clear Lucity caches23Clear Browser cache25Clear Local Application Storage27Check Lucity Web Map Log29Froature Layer Details30 |

# Introduction

Some system configuration and setup is required prior to using the web maps available with Lucity Web, Mobile and Tablet. This configuration occurs in the Lucity Administration tool, ArcCatalog, ArcMap, and ArcGIS Server.

Lucity Administration

- Set up user authentication if map and/or feature services are secured.
- Set up GIS service connection info
- Create map templates
- Configure system settings

#### Lucity Security

- Assign users to default groups
- Verify user/group permissions grant access to GIS Web Map

#### ArcCatalog

- Associate map/feature services for feature classes
- Feature class alias associations

#### ArcMap

• Alias Name import

Before you can configure web maps to use in the various Lucity environments, you must first have the basic Lucity GIS configuration complete. Information on setting up the initial Lucity configuration is provided in the Lucity GIS Admin Tools documentation.

The following pages describe the above steps in further detail.

# Lucity Administration Tool

The Lucity Administration tool (Lucity.Admin.exe) is used to configure various GIS settings used with the Lucity web maps. This .exe can be found in your local workstation \bin directory or can be accessed by the Start>>All Programs>>Lucity>>Lucity Administration Tools

# Authentication Setup

Before configuring GIS Services (covered in the next section), if your map and/or feature services are secured, you will need to configure a user authentication for each secured service. In version 2016r2+, this is handled inside Authentication Setup.

To configure user authentication:

1. In the Lucity Administration tool click on GIS>>Authentication Setup

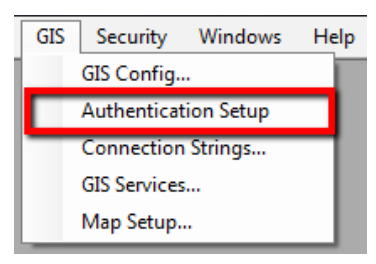

2. The following dialog will appear, allowing you to add or delete user authentications.

| <br>Name/Desc | Usemame     | Has Password? |              |
|---------------|-------------|---------------|--------------|
| GBAMS\deric   | GBAMS\deric |               | Set Password |
| Lucity        | Lucity      |               | Set Password |
| mw            | mw          |               | Set Password |
| matt          | mw          |               | Set Password |
| Greg          | gbs522      |               | Set Password |
| test          | test        |               | Set Password |
|               |             |               |              |

**Grid Properties:** 

- Name/Desc: A unique/easily remembered name for whose credentials are on which row.
- Username: The actual username that has been configured for a given user on a given service.
- Has Password? Determines if the username has a password associated to it. If this is checked, then a password must be provided.
- Set Password: Click this button to populate the password associated to the username for the service, if there is one.

# GIS Services

The GIS Services module is used to store the services information used with the web maps. This includes three types: map services (services that have your operational data, redlining feature services, base map services, and any other map/feature services), utility services (geocoding services, geometry service, and routing service), and work zone services (services that hold information for work maintenance and alternate zones).

#### **Map Services**

To add/edit/delete map services:

1. In the Lucity Administration tool click on GIS>>GIS Services

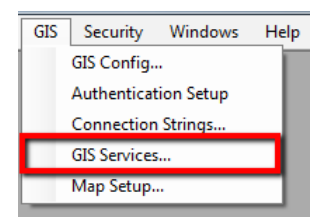

2. The following dialog will appear allowing you to edit existing services, add new services or delete services.

| Name                     | uł                                                                                                 | Order | Opacity | Base Map<br>for Web? | Base Map<br>for Mobile? | Has<br>Feature<br>Service? | User Auth             | Require<br>Logon? | Offline Mobile<br>Feature<br>Service Url | Proxy Url |
|--------------------------|----------------------------------------------------------------------------------------------------|-------|---------|----------------------|-------------------------|----------------------------|-----------------------|-------------------|------------------------------------------|-----------|
| LucityGIS_Park           | https://arcgis.mylucity.net/server/rest/services/LucityGISDev/LucityGIS_Park/MapServer             | 3     |         |                      |                         |                            | arcgis.mylucity.vie   |                   |                                          |           |
| LucityGIS_Facilities     | https://arcgis.mylucity.net/server/rest/services/LucityGIS17/LucityGIS_Facilities/MapServer        | 2     |         |                      |                         |                            | arcgis.mylucity.vie 💌 |                   |                                          |           |
| LucityGIS_Sewer          | https://arcgis.mylucity.net/server/rest/services/LucityGIS17/LucityGIS_Sewer/MapServer             | 3     |         |                      |                         | V                          | arcgis.mylucity.vie 💌 |                   |                                          |           |
| LucityGIS_Storm          | https://arcgis.mylucity.net/server/rest/services/LucityGIS17/LucityGIS_Stom/MapServer              | 3     |         |                      |                         |                            | arcgis.mylucity.vie 💌 |                   |                                          |           |
| LucityGIS_Street         | https://arcgis.mylucity.net/server/rest/services/LucityGIS17/LucityGIS_Street/MapServer            | 3     |         |                      |                         |                            | arcgis.mylucity.vie 💌 |                   |                                          |           |
| LucityGIS_Traffic        | https://arcgis.mylucity.net/server/rest/services/LucityGIS17/LucityGIS_Traffic/MapServer           | 3     |         |                      |                         | <b>V</b>                   | arcgis.mylucity.vie 💌 |                   |                                          |           |
| LucityGIS_ROW            | https://arcgis.mylucity.net/server/rest/services/LucityGIS17/LucityGIS_ROW/MapServer               | 3     |         |                      |                         |                            | arcgis.mylucity.vie 💌 |                   |                                          |           |
| LucityGIS_Water_Dist     | https://arcgis.mylucity.net/server/rest/services/LucityGIS17/LucityGIS_Water_Dist/MapServer        | 3     |         |                      |                         |                            | arcgis.mylucity.vie 💌 |                   |                                          |           |
| LucityGIS_Water_Raw      | https://arcgis.mylucity.net/server/rest/services/LucityGIS17/LucityGIS_Water_Raw/MapServer         | 3     |         |                      |                         |                            | arcgis.mylucity.vie 💌 |                   |                                          |           |
| LucityGIS_Water_Recycled | https://arcgis.mylucity.net/server/rest/services/LucityGIS17/LucityGIS_Water_Recycled/MapServer    | 3     |         |                      |                         |                            | arcgis.mylucity.vie 💌 |                   |                                          |           |
| LucityGIS_GISTasks_Edita | https://arcgis.mylucity.net/server/rest/services/LucityGIS17/LucityGIS_GISTasks_Editable/MapServer | 4     |         |                      |                         | V                          | arcgis.mylucity.vie 💌 |                   |                                          |           |
| LucityGIS_Parcels        | https://arcgis.mylucity.net/server/rest/services/LucityGIS17/LucityGIS_Parcels/MapServer           | 1     |         |                      |                         |                            | arcgis.mylucity.vie 💌 |                   |                                          |           |
| LucityGIS_Imagery        | https://arcgis.mylucity.net/server/rest/services/LucityGIS_Imagery/ImageServer                     | 0     |         | <b>V</b>             |                         |                            | arcgis.mylucity.vie 💌 |                   |                                          |           |
| LucityGIS_LandBase       | https://arcgis.mylucity.net/server/rest/services/LucityGIS_LandBase/MapServer                      | 1     |         |                      |                         |                            | arcgis.mylucity.vie 💌 |                   |                                          | _         |
| LucityGIS_Redlining      | https://arcgis.mylucity.net/server/rest/services/LucityGIS17/LucityGIS_Redlining/FeatureServer     | 4     |         |                      |                         |                            | arcgis.mylucity.vie 💌 |                   |                                          | _         |
| LucityGIS_AI_Editable    | https://arcgis.mylucity.net/server/rest/services/LucityGISDev/LucityGIS_All_Editable/MapServer     | 4     |         |                      |                         | <b>V</b>                   | arcgis.mylucity.pub 💌 |                   |                                          |           |
| E CHI LIS I              | 1                                                                                                  |       |         | 11121                | 1141                    | 1000                       |                       | [111]             |                                          |           |

**Grid Properties:** 

- Name: A unique name for the service. This is used to identify the service during setup.
- URL: The URL of the service, or path to a local map package. This must include /rest after ArcGIS.
  - In ArcGIS 10.x the service name is case sensitive
- Order: The order in which map services will appear when used together. Lower numbers will appear underneath higher numbers. Base map services will always be on the bottom.
  - The Order can be overwritten for individual maps in Map Setup
- **Opacity:** Controls the opacity of this service
- Base Map for Web?: Marks whether a layer should be used as a base map for web. All layers marked as a Base map will be available to all users in the base map selection tool in the web map.
  - Base maps must be either a Tiled, Image, or Bing Map service

- Base Map for Mobile?: Marks whether a layer should be used as a base map for mobile. All layers marked as a Base map will be available to all users in the base map selection tool in the mobile map.
  - Base maps must be either a Tiled, Image, or Bing Map service
- Has Feature Service?: This setting indicates if the map service has a corresponding feature service. This would be the case if the map service had the Feature Access capability enabled on it.
- User Auth: If the map service is secure, select a user authentication that has permission to access it (configured in Authentication Setup). This is required for secure services that contain Lucity Operational Data.
- **Require Logon?:** If the service is a secured service it should have a username and password assigned. Mark this field to force users to enter their own login credentials as an added layer of security.
  - In version 2016r2+, this is automatically set to true for ArcGIS Online services.
- Offline Mobile Feature Service URL: If this service is part of a map that users might pull down to the Lucity Mobile app in Offline mode this field allows you to enter a URL for an alternative map service. Map services that are taken offline have several Esri imposed restrictions. This setting allows you to use an unrestricted map service in your webmap/mobile map but then when users take the map offline it would automatically switch to the alternative service that you designed in-line with Esri's offline restrictions.
  - $\circ$  This functionality only applies to the Lucity mobile Android application
- **Proxy URL:** Clients using a proxy can provide the proxy URL here.
- Note:
  - In version 2017r2, the Mobile URL setting was removed from the Map Services tab. Starting with 2017r2, if a Mobile URL was previously specified, a new Map Service record must be created using that Mobile URL.

**Default Base Map for Web:** Previously handled in System Settings>>GIS Web, unless otherwise specified, this is the basemap that will appear when any user opens the web map.

**Default Base Map for Mobile:** Previously handled in System Settings>>GIS Web, unless otherwise specified, this is the basemap that will appear when any user opens the mobile map.

Notes:\_\_\_

#### **Redlining Services**

All the Lucity web map applications support basic redlining functionality. To enable redlining, the service that contains your redlining layers must be added to the GIS Map Services module.

- 1. When adding redlining services, be sure to provide the URL to the Feature Server in the URL field not the Map Server.
- 2. Do not mark the Has Feature Service option. The fact that you are specifying the URL to a Feature Server indicates that this is a Feature Service.

#### Example:

|   | Name                  | Ui                                                                                             | Order | Opacity | Base Map<br>for Web? | Base Map<br>for Mobile? | Has<br>Feature<br>Service? | User Auth             | Reg<br>Log | quire<br>jon? |
|---|-----------------------|------------------------------------------------------------------------------------------------|-------|---------|----------------------|-------------------------|----------------------------|-----------------------|------------|---------------|
|   | LucityGIS_Parcels     | https://arcgis.mylucity.net/server/rest/services/LucityGIS17/LucityGIS_Parcels/MapServer       | 1     |         |                      |                         |                            | arcgis.mylucity.vie   |            |               |
|   | LucityGIS_Imagery     | https://arcgis.mylucity.net/server/rest/services/LucityGIS_Imagery/ImageServer                 | 0     |         | <b>V</b>             |                         |                            | arcgis.mylucity.vie   |            |               |
|   | LucitvGIS LandBase    | https://arcois.mvlucity.net/server/rest/services/LucityGIS_LandBase/MapServer                  | 1     |         |                      |                         |                            | arcois.mvlucity.vie 💌 |            | 1             |
| Þ | LucityGIS_Redlining   | https://arcgis.mylucity.net/server/rest/services/LucityGIS17/LucityGIS_Redlining/FeatureServer | 4     |         |                      |                         |                            | arcgis.mylucity.vie 💌 | E          |               |
|   | LucityGIS_AI_Editable | https://arcgis.mylucity.net/server/rest/services/LucityGISDev/LucityGIS_All_Editable/MapServer | 4     |         |                      |                         | 7                          | arcgis.mylucity.pub 🔻 |            |               |
|   | Esri_WorldStreet      | https://services.arcgisonline.com/arcgis/rest/services/World_Street_Map/MapServer              | 0     |         | $\checkmark$         | <b>V</b>                |                            |                       |            |               |
|   | Esri_WorldTopo        | https://services.arcgisonline.com/arcgis/rest/services/World_Topo_Map/MapServer                | 0     |         | V                    | <b>V</b>                |                            |                       |            |               |

Notes:\_\_\_\_

#### **Editable Services**

Version 2014r2+ allows you to configure services that can be used for editing in the Lucity web map. These services don't need to contain Lucity linked data, but if they do, special consideration needs to be given to the restrictions of editing Lucity linked data outside of the Lucity ArcMap editing environment.

- 1. When adding services that can be edited, be sure to provide the URL to the Map Server, NOT the Feature Server, in the URL field.
- 2. Check the Has Feature Service option. This indicates that the map service specified in the URL field has a corresponding feature service.

Example:

|   | Name                     | Uri                                                                                                    | Order | Opacity | Base Map<br>for Web? | Base Map<br>for Mobile? | Has<br>Feature<br>Service? | User Auth             | Require<br>Logon? | Offline Mobile<br>Feature<br>Service Url | Proxy Url | ^ |
|---|--------------------------|----------------------------------------------------------------------------------------------------|-------|---------|----------------------|-------------------------|----------------------------|-----------------------|-------------------|------------------------------------------|-----------|---|
|   | LucityGIS_Park           | https://arcgis.mylucity.net/server/rest/services/LucityGISDev/LucityGIS_Park/MapServer                                                             | 3     |         |                      |                         |                            | arcgis.mylucity.vie 💌 |                   |                                          |           |   |
|   | LucityGIS_Facilities     | https://arcgis.mylucity.net/server/rest/services/LucityGIS17/LucityGIS_Facilities/MapServer                                                        | 2     |         |                      |                         |                            | arcgis.mylucity.vie   |                   |                                          |           |   |
|   | LucityGIS_Sewer          | https://arcgis.mylucity.net/server/rest/services/LucityGIS17/LucityGIS_Sewer/MapServer                                                             |       |         |                      |                         |                            | arcgis.mylucity.vie   |                   |                                          |           |   |
|   | LucityGIS_Storm          | https://arcgis.mylucity.net/server/rest/services/LucityGIS17/LucityGIS_Stom/MapServer                                                              | 3     |         |                      |                         |                            | arcgis.mylucity.vie   |                   |                                          |           | = |
|   | LucityGIS_Street         | https://arcgis.mylucity.net/server/rest/services/LucityGIS17/LucityGIS_Street/MapServer                                                            | 3     |         |                      |                         |                            | arcgis.mylucity.vie   |                   |                                          |           |   |
|   | LucityGIS_Traffic        | https://arcgis.mylucity.net/server/rest/services/LucityGIS17/LucityGIS_Traffic/MapServer                                                           |       |         |                      |                         |                            | arcgis.mylucity.vie 🔻 |                   |                                          |           |   |
|   | LucityGIS_ROW            | https://arcgis.mylucity.net/server/rest/services/LucityGIS17/LucityGIS_ROW/MapServer                                                               | 3     |         |                      |                         |                            | arcgis.mylucity.vie   |                   |                                          |           |   |
|   | LucityGIS_Water_Dist     | https://arcgis.mylucity.net/server/rest/services/LucityGIS17/LucityGIS_Water_Dist/MapServer                                                        | 3     |         |                      |                         |                            | arcgis.mylucity.vie   |                   |                                          |           |   |
|   | LucityGIS_Water_Raw      | https://arcgis.mylucity.net/server/rest/services/LucityGIS17/LucityGIS_Water_Raw/MapServer                                                         | 3     |         |                      |                         |                            | arcgis.mylucity.vie   |                   |                                          |           |   |
|   | LucityGIS_Water_Recycled | https://arcgis.mylucity.net/server/rest/services/LucityGIS17/LucityGIS_Water_Recycled/MapServer                                                    | 3     |         |                      |                         |                            | arcgis.mylucity.vie   |                   |                                          |           |   |
|   | LucityGIS_GISTasks_Edita | $https://arcgis.mylucity.net/server/rest/services/LucityGIS17/LucityGIS_GISTasks\_Editable/MapServerwidth=0.0013333111111111111111111111111111111$ |       |         |                      |                         |                            | arcgis.mylucity.vie   |                   |                                          |           |   |
|   | LucityGIS_Parcels        | https://arcgis.mylucity.net/server/rest/services/LucityGIS17/LucityGIS_Parcels/MapServer                                                           | 1     |         |                      |                         |                            | arcgis.mylucity.vie   |                   |                                          |           |   |
|   | LucityGIS_Imagery        | https://arcgis.mylucity.net/server/rest/services/LucityGIS_Imagery/ImageServer                                                                     | 0     |         | $\checkmark$         |                         |                            | arcgis.mylucity.vie   |                   |                                          |           |   |
|   | LucityGIS_LandBase       | https://arcgis.mylucity.net/server/rest/services/LucityGIS_LandBase/MapServer                                                                      | 1     |         |                      |                         |                            | arcgis.mylucity.vie   |                   |                                          |           |   |
|   | LucityGIS_Redlining      | https://arcgis.mylucity.net/server/rest/services/LucityGIS17/LucityGIS_Redlining/FeatureServer                                                     | 4     |         |                      |                         |                            | arcgis.mylucity.vie   |                   |                                          |           |   |
| Þ | LucityGIS_AIL_Editable   | https://arcgis.mylucity.net/server/rest/services/LucityGISDev/LucityGIS_AI_Editable/MapServer                                                      |       |         |                      |                         |                            | arcgis.mylucity.pub 🔻 |                   |                                          |           |   |
| • | le con cos c             |                                                                                                    | 0     |         | i ingi               | Ingl                    |                            |                       |                   |                                          | •         | F |

#### Special Considerations

- If editing Lucity linked data:
  - Lucity is not directly aware of the edits being made in the web map. The Lucity database is not updated when you save your edits. In order for Lucity to be updated with the edits made in the web map you must do one of the following:
    - Setup a GIS Scheduled Task against the underlying feature classes.

Or

- In ArcMap, using the Lucity Editor Extension run the Force Sync tool on the features that have been edited.
- Only basic editing tasks supported. Due to the nature of maintaining inspection and work history along with feature relationships the following edits are not supported and should be avoided in the web map:
  - Renumber (changing the FacilityID/CommonID value for an existing feature)
  - Delete (deleting an existing feature)
  - Split (splitting a sewer pipe, storm conduit, water pipe, or a street segment/subsegment/supersegment)
  - Merge (merging sewer pipes, storm conduits, water pipes, or street segments/subsegments/supersegments)

#### **Testing Service Connection**

The GIS Services module provides the ability to test the service connection. This tool is helpful in validating which layers in the service are recognized as being linked to Lucity. There are two connection tests that are performed:

- 1. Tests the connection method used by the Lucity Webmap and SOE
- 2. Tests the connection method used by the Lucity Spatial Updater, Lucity GIS Tasks, and Lucity to GIS updates via a Feature Service.

To test a service connection:

- 1. Select the row(s) you wish to test, or if no rows are selected then a test will be performed against all services.
- 2. Click the Test button.

| Name                     | Ш                                                                                                    | Order | Opacity | Base Map<br>for Web? | Base Map<br>for Mobile? | Has<br>Feature<br>Service? | User Auth             | Require<br>Logon? | Offline Mobile<br>Feature<br>Service Url | Proxy |
|--------------------------|----------------------------------------------------------------------------------------------------|-------|---------|----------------------|-------------------------|----------------------------|-----------------------|-------------------|------------------------------------------|-------|
| LucityGIS_Park           | https://arcgis.mylucity.net/server/rest/services/LucityGISDev/LucityGIS_Park/MapServer                                                                                                    | 3     |         |                      |                         |                            | arcgis.mylucity.vie   |                   |                                          |       |
| LucityGIS_Facilities     | https://arcgis.mylucity.net/server/rest/services/LucityGIS17/LucityGIS_Facilities/MapServer                                                                                                    | 2     |         |                      |                         |                            | arcgis.mylucity.vie   |                   |                                          |       |
| LucityGIS_Sewer          | https://arcgis.mylucity.net/server/rest/services/LucityGIS17/LucityGIS_Sewer/MapServer                                                                                                    | 3     |         |                      |                         | <b>V</b>                   | arcgis.mylucity.vie   |                   |                                          |       |
| LucityGIS_Storm          | https://arcgis.mylucity.net/server/rest/services/LucityGIS17/LucityGIS_Storm/MapServer                                                                                                    | 3     |         |                      |                         |                            | arcgis.mylucity.vie   |                   |                                          |       |
| LucityGIS_Street         |                                                                                                    |       |         |                      |                         |                            | arcgis.mylucity.vie 🔻 |                   |                                          |       |
| LucityGIS_Traffic        | https://arcgis.mylucity.net/server/rest/services/LucityGIS17/LucityGIS_Traffic/MapServer                                                                                                    | 3     |         |                      |                         | <b>V</b>                   | arcgis.mylucity.vie   |                   |                                          |       |
| LucityGIS_ROW            | https://arcgis.mylucity.net/server/rest/services/LucityGIS17/LucityGIS_ROW/MapServer                                                                                                    | 3     |         |                      |                         |                            | arcgis.mylucity.vie   |                   |                                          |       |
| LucityGIS_Water_Dist     | https://arcgis.mylucity.net/server/rest/services/LucityGIS17/LucityGIS_Water_Dist/MapServer                                                                                                    | 3     |         |                      |                         |                            | arcgis.mylucity.vie 💌 |                   |                                          |       |
| LucityGIS_Water_Raw      | https://arcgis.mylucity.net/server/rest/services/LucityGIS17/LucityGIS_Water_Raw/MapServer                                                                                                    | 3     |         |                      |                         |                            | arcgis.mylucity.vie   |                   |                                          |       |
| LucityGIS_Water_Recycled | https://arcgis.mylucity.net/server/rest/services/LucityGIS17/LucityGIS_Water_Recycled/MapServer                                                                                                    | 3     |         |                      |                         |                            | arcgis.mylucity.vie   |                   |                                          |       |
| LucityGIS_GISTasks_Edita | https://arcgis.mylucity.net/server/rest/services/LucityGIS17/LucityGIS_GISTasks_Editable/MapServer                                                                                                    | 4     |         |                      |                         | <b>V</b>                   | arcgis.mylucity.vie   |                   |                                          |       |
| LucityGIS_Parcels        | https://arcgis.mylucity.net/server/rest/services/LucityGIS17/LucityGIS_Parcels/MapServer                                                                                                    | 1     |         |                      |                         |                            | arcgis.mylucity.vie   |                   |                                          |       |
| LucityGIS_Imagery        | https://arcgis.mylucity.net/server/rest/services/LucityGIS_Imagery/ImageServer                                                                                                    | 0     |         | <b>V</b>             |                         |                            | arcgis.mylucity.vie   |                   |                                          |       |
| LucityGIS_LandBase       | https://arcgis.mylucity.net/server/rest/services/LucityGIS_LandBase/MapServer                                                                                                    | 1     |         |                      |                         |                            | arcgis.mylucity.vie   |                   |                                          |       |
| LucityGIS_Redlining      | https://arcgis.mylucity.net/server/rest/services/LucityGIS17/LucityGIS_Redlining/FeatureServer                                                                                                    | 4     |         |                      |                         |                            | arcgis.mylucity.vie   |                   |                                          |       |
| LucityGIS_AI_Editable    | https://arcgis.mylucity.net/server/rest/services/LucityGISDev/LucityGIS_All_Editable/MapServer                                                                                                    | 4     |         |                      |                         | <b>V</b>                   | arcgis.mylucity.pub   |                   |                                          |       |
| le concrete co           | har of the state of the state o |       |         |                      | (ma)                    | 5000                       | i                     | 1                 |                                          |       |

3. Once the service tests have been completed, a separate dialog will appear showing the results. If a connection to a service was successful, the results will list only the layers in that service that have been recognized as being linked to Lucity.

Example result:

| 🔏 Service Test Results                                                                                                    | <b></b> × |
|----------------------------------------------------------------------------------------------------|-----------|
| Test Results:                                                                                                    |           |
| <u>Itter//accis.m/uch/n/a/kerver/test/serv/cest/Uuch/GIS17/.uch/GIS_Street/MapServer</u> :<br>https://accis.m/uch/n/a/kerver/test/ore/@0<br>Brdgea@1<br>Street Succure Invertory @2<br>Segment Network @3<br>Subgeagment Network @4<br>Supersegment Network @5                                                                                                    |           |
| Perform connection tests used by Lucity Spatial Updater                                                                                                    |           |
| Testing connection to LusthGIS_Street_ <u>Inter / varces melucity net /services / LuchGIS 17/LuchGIS Street / Map Server /0</u><br>Provide Street / Map Server /0<br>Provide Street / Map Server /0<br>Pro |           |

#### **Utility Services**

Previously handled in System Settings>>GIS Web; geocoding, geometry, and routing services are now defined inside GIS Services>>Utility Services.

| GIS Services |                                                                                                    |                                                                         |                                |                    |           |                                                  |                                                            |                                                               |                  |
|--------------|----------------------------------------------------------------------------------------------------|-------------------------------------------------------------------------|--------------------------------|--------------------|-----------|--------------------------------------------------|------------------------------------------------------------|---------------------------------------------------------------|------------------|
| Serv         | ce Utility Services Work ;                                                                                        | Zone Services                                                           |                                |                    |           |                                                  |                                                            |                                                               |                  |
| 00000        | Name                                                                                                    | Uri                                                                     |                                | Service is secure? | Proxy Url |                                                  | LastModifiedBy                                             | LastModifiedDate                                              | LastModifiedTime |
|              | DefaultGeocodingService                                                                                           | http://geocode.arcgis.com/arcgis/rest/services/World/GeocodeServer      |                                |                    |           |                                                  | CONVERSION                                                 | 6/1/2016                                                      | 2:16 PM          |
|              | LucityConvMap_2                                                                                                   | http://demo.lucity.net/arcgis/rest/services/GeoLocate/GeocodeServer     |                                |                    |           |                                                  | EricD                                                      | 6/3/2016                                                      | 3:24 PM          |
|              | LucityConvMap_1                                                                                                   | http://lct-arcsrv-01:6080/arcgis/rest/services/DBO_stSegment_AddressLow | cator/GeocodeServ              | er 📃               |           |                                                  | CONVERSION                                                 | 6/1/2016                                                      | 2:46 PM          |
|              | testGeocode2                                                                                                    | http://demo.lucity.net/arcgis/rest/services/Lucity2016/AddressDualRange | /GeocodeServer                 |                    |           |                                                  | EricD                                                      | 6/3/2016                                                      | 10:02 AM         |
|              | Url                                                                                                    |                                                                         | Consistence of a second of the |                    |           |                                                  |                                                            |                                                               |                  |
| _            | Uil                                                                                                    |                                                                         | Canadiana (n. 1999)            |                    |           |                                                  |                                                            |                                                               |                  |
|              | http://let.accap/.01-6020/acc                                                                                     | nie (met /oonligge // Militige //Goometry/GoometrySonyor                | Service is secure ?            | Proxy Url          |           | LastModifiedBy<br>EricD                          | LastModifiedDate                                           | LastModifiedTime                                              |                  |
|              | http://lct-arcsrv-01:6080/arc                                                                                     | gis/rest/services/Utilities/Geometry/GeometryServer                     |                                | Proxy Url          |           | LastModifiedBy<br>EricD                          | LastModifiedDate<br>6/3/2016                               | LastModifiedTime<br>3:24 PM                                   |                  |
| _            | http://lct-arcsrv-01:6080/arc                                                                                     | gis/rest/services/Utilities/Geometry/GeometryServer                     |                                | Proxy Url          |           | LastModifiedBy<br>EricD                          | LastModfiedDate<br>6/3/2016                                | LastModifiedTime<br>3:24 PM                                   | ave Cancel       |
| outing       | http://lct-arcsrv-01:6080/arc                                                                                     | gis/rest/services/Utilities/Geometry/GeometryServer                     |                                | Proxy Url          |           | LastModifiedBy<br>EricD                          | LastModfiedDate<br>6/3/2016                                | LastModfiedTime<br>3:24 PM                                    | ave Cancel       |
| uting        | http://dt-arcsnv-01:6080/arc<br>Service<br>Url                                                                    | gis/rest/benvices/Utilities/Geometry/GeometryServer                     | Service is secure?             | Proxy Url          |           | LastModfiedBy<br>EricD                           | LastModfiedDate<br>6/3/2016<br>LastModfiedDate             | LastModfiedTime 3:24 PM S LastModfiedTime                     | ave Cancel       |
| uting        | http://tct-arcsrv-01.6080/arc<br>Service<br>Ut<br>http://tasks.arcgisonline.com                                   | gis/rest/services/Nälties/Geometry/GeometryServer                       | Service is secure?             | Proxy Url          |           | LastModifiedBy<br>EncD<br>LastModifiedBy<br>EncD | LastModfiedDate<br>6/3/2016<br>LastModfiedDate<br>6/3/2016 | LastModfiedTime<br>3:24 PM<br>S<br>LastModfiedTime<br>3:24 PM | ave Cancel       |
| kouting      | http://ict-arcsrv-01-6080/arc<br>Service<br>Ud<br>http://tasks.arcgisonline.com<br>Vehicle Start Address for Work | gis/rest/services/Utilities/Geometry/GeometryServer                     | Service is secure?             | Proxy Url          |           | LastModfiedBy<br>EricD<br>LastModfiedBy<br>EricD | LastModfiedDate<br>6/3/2016<br>LastModfiedDate<br>6/3/2016 | LastModfiedTime<br>3:24 PM<br>S<br>LastModfiedTime<br>3:24 PM | ave Cancel       |

Grid Properties:

- Name: A unique name for the service. This is used to identify the service during setup (this is not provided for geometry or routing services, since only one may be defined at a time).
- URL: The URL of the geocoding/geometry/routing service, or path to a local map package. This must include /rest after ArcGIS.
- Service is Secure?: Indicates whether a secured service is being used (which is supported for utility services in version 2016r2+).
- **Proxy URL:** Clients using a proxy can provide the proxy URL here.

**Default Geocoding Service:** This is the geocoding service that will be used by the web map for all geocoding operations, unless otherwise specified.

**Default Vehicle Start Address for Work Routing:** This is the address that will be considered the starting point for all vehicle routing operations (i.e. the facility where the fleet is located), unless otherwise specified.

Notes:\_\_\_\_\_

#### Work Zone Services

Previously handled in System Settings>>Work Zones, service information for work maintenance zones and work alternate zones is now defined inside GIS Services>>Work Zone Services.

| - GIS Services                                  |  |
|-------------------------------------------------|--|
| Map Services Utility Service Work Zone Services |  |
| 1 Never overvite maintenance or atemate acco    |  |
| Maintenance Zone Info                           |  |
| Service Name: Lucit/GIS LandBase                |  |
|                                                 |  |
| Layer Alias Name or Index: Maintenance Zones    |  |
| Field Name: ZONE                                |  |
|                                                 |  |
|                                                 |  |
| Alternate Zone Info                             |  |
| Service Name: LucityGIS_LandBase                |  |
|                                                 |  |
| Layer Alias Name or Index: Special Districts    |  |
| Field Name: DIST_CD                             |  |
|                                                 |  |
| Sure Court                                      |  |
| Cancel                                          |  |
|                                                 |  |
|                                                 |  |
|                                                 |  |

Properties:

- Never overwrite maintenance or alternate zone: When checked, this ensures that the maintenance/alternate zone code for a record is not overwritten when these fields are entered on a request or work order
- Service Name: The name of the service that contains the maintenance/alternate zone layer
- Layer Alias Name or Index: The name of the maintenance/alternate zone layer in the map service.
- Field Name: The name of the field that contains the maintenance/alternate zone ID in the maintenance/alternate zone layer.

Notes:\_\_\_

# GIS Map Setup

The GIS Map Setup module is used to create the templates used with the various Lucity web map applications. The GIS Map Setup provides the ability to specify template permissions, which services should be used and the order in which they should be displayed, disable any editing services, which redlining service should be used, an override to the default locator service, among other settings.

To add/edit/delete Map Setup templates:

1. In the Lucity Administration tool click on GIS>>Map Setup...

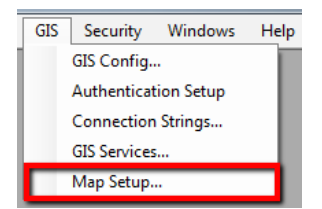

2. The following dialog will appear allowing you to add, edit, or delete templates, along with assign user groups to existing map templates and set a system default extent.

| 🔏 Map Setup                                              |                                                                                                    |                                                                                                    |
|----------------------------------------------------------|----------------------------------------------------------------------------------------------------|----------------------------------------------------------------------------------------------------|
| Maps<br>Shared Web Only<br>Name<br>GISDev<br>Mobile Only | Group Assignment for [GISDev]<br>Available Groups<br>AdminRoles-Dee<br>Asset General User<br>Asset Power User<br>Deathboard Users<br>Dee TS Full Admin<br>EquipmentReadOnly<br>GIS Administrator | Groups assigned to this map Administrator                                                                               |
| Name                                                     | Default web map for group [Administrator]:<br>GISDev<br>Default mobile map for group [Administrator]:<br>GISDev                                                                                  | Set this map as web default for group<br>[Administrator]<br>Set this map as mobile default for group<br>[Administrator] |
| Add Map Setup GIS Vewer Name Edit Map Setup              | System Default Extent<br>This extent is used to limit geocoding search results and is also a<br>determining the default extent for web and mobile maps.<br>Current extent:                       | a factor when                                                                                                    |
| Delete Map                                               | Enter un to service or layer to calculate an extent:                                                                                                    | Calculate Extent                                                                                                    |
| Help                                                     | Format: (Xmin,Ymin,Xmax,Ymax,wkid)                                                                                                    | Save as new extent                                                                                                    |

#### Assign Groups to Maps

To assign user groups to maps:

- 1. Select a map in the *Maps* section on the left-hand side of the dialog. You will notice that after a map is selected the *Group Assignment for []* is updated to reflect the selected map
- 2. In the *Group Assignment for []* section, highlight one or more groups in the *Available Groups* list.
- 3. Click the **Assign Group(s) to Map >>** button in the center of the dialog.

#### Set a default map for a Group

| Available Groups                       |                    | Groups assigned to this map                          |       |
|----------------------------------------|--------------------|------------------------------------------------------|-------|
| Administrator                          |                    | Administrator                                        | -     |
| Admin Roles-Dee<br>Asset General User  | Assign G<br>Ma     | roup(s) to<br>====================================   | =     |
| Asset Power User<br>Dashboard Users    |                    | GIS Administrator                                    | -     |
| Dee LowPerms<br>Dee TS Full Admin      | Un-Assig           | Group to NoAccessSecurity                            |       |
| EquipmentReadOnly<br>GIS Administrator | - Ma               | 0 << Noels Security Test                             | +     |
| Default web map for group<br>GIS Dev   | Administrator]:    | Set this map as web default for g<br>[Administrator] | roup  |
| Default mobile map for grou            | o [Administrator]: | Set this map as mobile default for                   | group |

To assign the user group's default web and mobile map:

- 1. Select a map in the *Maps* section on the left-hand side of the dialog. You will notice that after a map is selected the *Group Assignment for []* is updated to reflect the selected map
- 2. In the *Group Assignment for []* section, highlight one or more groups in the *Groups assigned to this maps* list.
  - Note: If no groups are assigned to this map, you will first need to assign a group to the map. See the Assign Groups to Maps in this document for instructions.
- 3. Click the **Set this map as web default for group []** and/or the **Set this map as mobile default for group []** button to set the current map as the default.

Note:

• While each map can be assigned to multiple user groups, each group can only be assigned one default web map and one default mobile map.

Logic for determining which web map will open for a user

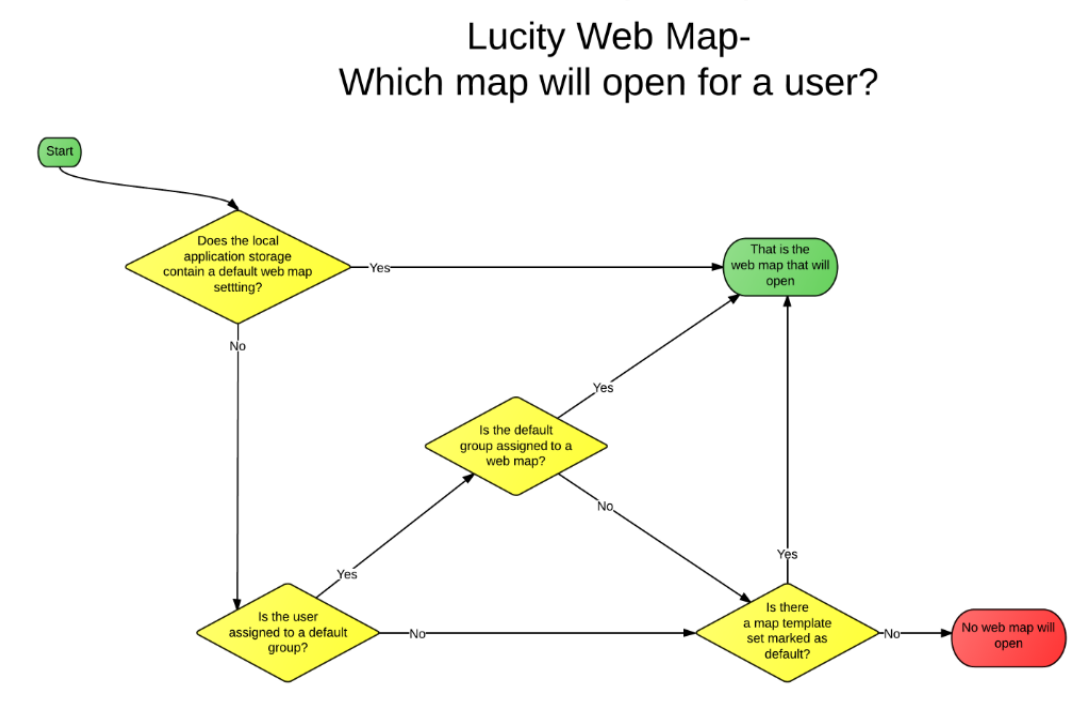

#### System Default Extent

| System Default Extent<br>This extent is used to limit geocoding search results and i<br>determining the default extent for web and mobile maps.<br>Current extent: | is also a factor when      |                  |
|----------------------------------------------------------------------------------------------------|----------------------------|------------------|
| 751569.683727033,844310.149606302,759904.697834<br>Enter url to service or laver to calculate an extent:                                                           | 4644,850006.465879261,2868 | Clear extent     |
|                                                                                                    |                            | Calculate Extent |
|                                                                                                    |                            | Manually Enter   |
| Format: (Xmin,Ymin,Xmax,Ymax,wkid)                                                                                                    | Save as new extent         |                  |

The system default extent is used in the following scenarios:

- 1. It is used with the new geocoding method to help limit the results. This is especially useful if using a broad locator service such as the Esri's World Geocoding Service.
- 2. It is also used in the logic to determine the default extent of the web and mobile maps.

To set a default extent:

- 1. Enter the URL to the service or to an individual layer within the service that contains the extent you wish to use. For example:
  - <u>https://arcgis.mylucity.net/server/rest/services/LucityGIS17/LucityGIS\_Sewer/MapServer</u>
  - <u>https://arcgis.mylucity.net/server/rest/services/LucityGIS17/LucityGIS\_Sewer/MapServer/4</u>
  - Note: These can't be secured services. If using secured services, you will have to manually enter the extent information by checking the *Manually Enter* checkbox.
- 2. After entering the URL, click the *Calculate Extent* button. This will retrieve the extent information from the service and enter this into the next text box.
- 3. Click the *Save As new Extent* button to update the system setting with the calculated extent.

| Notes: | <br> | <br> |
|--------|------|------|
|        | <br> |      |
|        |      |      |
|        |      |      |
|        |      |      |
|        |      |      |
|        | <br> |      |
|        |      | _    |

#### Create/Edit Map Templates

To edit an existing map or create a new one:

1. Click the **Add Map Setup** or **Edit Map Setup** buttons to open the GIS Map Edit screen. The following dialog will appear:

| Name UvctyGIS_Facilities<br>Geocoding<br>Default Geocoding Service                                                                                                    | Lucity application(s) that can use this map: Web & Mobile Default Geocoding Ufr:                                                                                                    | •            |                |            |         |
|----------------------------------------------------------------------------------------------------|----------------------------------------------------------------------------------------------------|--------------|----------------|------------|---------|
| Geocoding Service to use (if different than default):                                                                                                    | •                                                                                                    |              |                |            |         |
| Redlining<br>Select the feature service that contains the redlining layers:                                                                                                    | Enter the feature layer index for the three redining layers: Point index: Polyline index: Polygon index:                                                                                                    |              |                |            |         |
| Available Web Services           LucityGIS_Park                                                                                                    | Services to Display in Map                                                                                                    | O J Order    | Disable Disabl | le Disable | Default |
| LuchGIS_Facilities LuchGIS_Steret LuchGIS_Steret LuchGIS_ROW LuchGIS_Water_Raw LuchGIS_Water_Raw LuchGIS_Water_Raw LuchGIS_Mater_Raw LuchGIS_Mater_Raw LuchGIS_Mater_Raw LuchGIS_Mater_Raw LuchGIS_CandBase Available Editable Services | Name         Uit           LuchyGIS_Parcels         https://acgis.myluchy.net/server/rest/servicesr/LuchyGIS17/LuchyGIS_Parcels           LuchyGIS_Facilities         https://acgis.myluchy.net/server/rest/servicesr/LuchyGIS17/LuchyGIS_Fac. | Order Overad |                |            |         |
| Add >>                                                                                                    | Cose                                                                                                    |              |                |            |         |

- 2. Edit the properties on the GIS Map Edit form as described below.
- 3. Once done click the Close button. This will take you back to the Map Setup dialog.
- 4. To save your changes you must click Save on the Map Setup dialog!

#### **GIS Map Edit Properties**

- **Name**: A unique name for the map template.
- Lucity application(s) that can use this map: Mark which Lucity mapping program this map is designed for. This interface is used for creating maps for Web, Mobile, and the GIS Viewer.

| ): | Web & Mobile | -   |
|----|--------------|-----|
|    | Web & Mobile |     |
|    | Web Only     |     |
|    | Mobile Only  | - 1 |
|    | GIS Viewer   | - F |

- **Default Geocoding URL**: This is **read-only** and is used to show the URL of the default geocoding service that is set in System Settings on the GIS Web tab.
- **Geocoding URL (if different than default)**: Select from a list of configured geocoding URLs here if the geocoding service used for this map will should be different than the default.
- **Redlining:** To enable redlining capabilities, select the feature service from the drop down that contains the point, line, and/or polygon redlining layers. Once the redlining feature service has

been configured, enter the index of the point, line, and/or polygon redlining layer as it is listed in the service.

- This list only displays the feature services configured in the Map Services module. You first must provide the redlining feature service connection info Map Services.
- Available Web Services: Select all the services that need to be added to the map and click Add. Records will appear under the Services to Display in Map.
  - Do not add any map services that will be used as a base map.
- Available Editable Services: Select the web services that your users should be able to edit and click Add. Records will appear under the Services to Display in Map.
  - This list only displays map services that have been marked as editable via the Has Feature Service property in the Map Services module.
- Available Local Services: Select the map and/or tile packages that need to be added to the map and click Add. Records will appear under the Services to Display in Map.
  - This list only displays map services that have a URL to a map (.mpk) or tile package (.tpk).
- **Services to Display in Map:** This grid shows all the services that will be loaded into the map. Additional properties can be assigned to each of the services:
  - *Name:* This column is read-only. It is used as a reference to show the name of the service as it is listed in the Map Services module.
  - **URL:** This column is read-only. It is used as a reference to show the URL of the service as it is listed in the Map Services module.
  - **Order:** This column is read-only. It is used as a reference to show the default order in which the services will be loaded into the map. These values are defined in the Map Services module.
  - **Order Override:** To adjust the sequence of the layers for this map enter a new order using this column. 0 is the lowest layer in the map.
  - **Disable Identify:** Check this box to stop the identify tool from querying that service. Disabling Identify also disables the ability to select features in that service.
  - **Disable Edits:** If you included an editable service in the map, but you don't want users to edit these features in this particular map- check the Disable Edits box to disable editing for the service in this map.
  - **Disable Visibility:** Check this box to default the map service to being turned off in the map. These services will be turned off when the map is accessed but can be turned back on by users. Having layers turned off by default makes the map load faster.
  - **Default Extent:** Mark a service as the default extent. This makes the services extent the default extent for the entire map. When the map is loaded it will display this service's extent. This requires the **Force the GIS Web Map to always open to the default extent** setting to be enabled in system settings.

# System Settings

There are various settings that are needed for web maps used in the Lucity Web and Mobile applications.

To edit the system settings:

1. In the Lucity Administrator tool click System>>Settings.

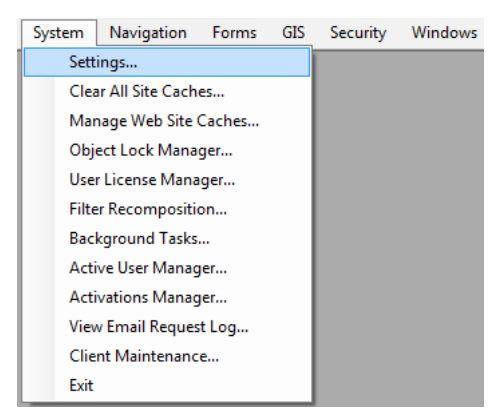

2. The following dialog will appear:

| System Settings |                                                                     |                                                                             |  |  |  |  |  |  |
|-----------------|---------------------------------------------------------------------|-----------------------------------------------------------------------------|--|--|--|--|--|--|
| Identity        | Server Mobile Reporting RESTAPI SaaS Security Security Pa           | sswords Settings with custom interface Web Performance Web Site Work        |  |  |  |  |  |  |
| Appear          | ance Citizen Crystal Enterprise Designer Automation Documents Email | General GIS 3rd Party Integrations GIS Desktop GIS Edit Integration GIS Web |  |  |  |  |  |  |
|                 | Description                                                         | Value                                                                       |  |  |  |  |  |  |
| •               | Application Tab Color                                               | #F8981D                                                                     |  |  |  |  |  |  |
|                 | Content Frame's Alternate Header Color                              | #007EA8                                                                     |  |  |  |  |  |  |
|                 | Content Frame's Background Color                                    | #F0F0E1                                                                     |  |  |  |  |  |  |
|                 | Content Frame's Header Color                                        | #98C93C                                                                     |  |  |  |  |  |  |
|                 | Content Frame's Hyperlink Color                                     | rgb(77, 116, 186)                                                           |  |  |  |  |  |  |
|                 | Dashboard Tab Color                                                 | #98C93C                                                                     |  |  |  |  |  |  |
|                 | Default color of the background of content frames                   | 255,255,255,255                                                             |  |  |  |  |  |  |
|                 | Default color of the background of the application                  | 255,255,255,255                                                             |  |  |  |  |  |  |
|                 | Default color of the border of content frames                       | 255,235,231,40                                                              |  |  |  |  |  |  |
|                 | Default color of the border of navigation frames                    | 255,154,202,60                                                              |  |  |  |  |  |  |
|                 | Default color of the offset of content frames                       | 255,229,240,213                                                             |  |  |  |  |  |  |
|                 | Default color of the text of content frames                         | 255,51,51,51                                                                |  |  |  |  |  |  |
|                 | Default color of the text of navigation frames                      | 255,154,202,60                                                              |  |  |  |  |  |  |
|                 | Default color of the title of content frames                        | 255,248,152,46                                                              |  |  |  |  |  |  |
|                 | Default selection color of content frames                           | 200,248,152,46                                                              |  |  |  |  |  |  |
|                 | Default exploration color of paying tion frames                     | 265 225 221 40                                                              |  |  |  |  |  |  |
| Color H         | elper                                                               | Save                                                                        |  |  |  |  |  |  |

3. The following pages go over the various settings found in System Settings dialog that impact the web maps used with Lucity Web and Mobile.

Notes:\_\_\_\_\_

#### GIS Web Tab

The GIS Web tab of system settings contains the options used for web maps in both the Lucity web and mobile applications.

| Identit | y Server                                                                 | Mobi       | le Reporting      | ) F     | REST API      | SaaS         | Security      | Se   | curity - Pa | asswords | Settings with custom interfa | ace   Web Pe | formance | Web Site   | Work    |
|---------|--------------------------------------------------------------------------|------------|-------------------|---------|---------------|--------------|---------------|------|-------------|----------|------------------------------|--------------|----------|------------|---------|
| Appea   | ppearance Citizen Crystal Enterprise Designer Automation Documents Email |            |                   |         |               |              |               |      |             | General  | GIS 3rd Party Integrations   | GIS Desktop  | GIS Edit | ntegration | GIS Web |
|         | Description                                                              |            |                   |         |               |              |               |      |             |          |                              |              |          |            |         |
| •       | Autom                                                                    | atically s | ave redlining e   | dits    |               |              |               |      |             | TRUE     |                              |              |          |            |         |
|         | Comm                                                                     | a separa   | ted criteria to ι | se foi  | r a where cli | ause if parc | el layer is t | o be | queried.    | ADG_A    | ADR_BDG={BUILDING},ADI       | DRESS='%{STI | REETNAME | }%'        |         |
|         | Force                                                                    | the GIS    | Web Map to a      | ways    | open to the   | default ext  | ent           |      |             | TRUE     | TRUE                         |              |          |            |         |
|         | Opera                                                                    | ional Da   | ta Spatial Refe   | rence   | e WKID        |              |               |      |             | 3419     |                              |              |          |            |         |
|         | Preloa                                                                   | d GIS ca   | iches to speed    | initial | l map load    |              |               |      |             | TRUE     |                              |              |          |            |         |
|         | Separ                                                                    | ator to us | e for Geocodi     | ng Inte | ersections    |              |               |      |             | I        |                              |              |          |            |         |
|         | Street                                                                   | Address    | Geocoding Fie     | ld      |               |              |               |      |             | Address  |                              |              |          |            |         |
|         | URL to address layer in map service                                      |            |                   |         |               |              |               |      |             |          |                              |              |          |            |         |
|         | Use an address layer for address queries instead of a geocoding service  |            |                   |         |               |              |               |      | FALSE       |          |                              |              |          |            |         |
|         | Use G                                                                    | IS Viewe   | r instead of GI   | S We    | b for Show    | in Map       |               |      |             | FALSE    | FALSE                        |              |          |            |         |

- **Automatically save redlining edits:** (Only applies to Lucity web map) Indicates if you want the redlining and editing tools to automatically save edits as they are being made. If set to FALSE, then the user is responsible for clicking the save button on the edit toolbar to commit the changes.
  - o Due to the editing environment Lucity recommends that this be set to FALSE
- Comma separated criteria to use for a where clause if parcel layer is to be queried. Keywords are {BUILDING},{STREETNAME},{STREETNAME2},{ZIP}: (Only applies to Lucity web map) This is a template that the app can use when querying a parcel layer for information. This template should specify actual field names.
  - **Example:** This says the Building number is stored in the feature class in a field called ADDRESS and the Street name is stored in a field called STRNAME.
    - ADDRESS={BUILDING} AND STRNAME='{STREETNAME}'
  - There are four available Keywords
    - BUILDING
    - {STREETNAME}
    - {STREETNAME2}
    - {ZIP}
  - Force the GIS Web Map to always open to the default extent: (Only applies to Lucity web *map*) The Webmap will not save the extent when it closes. Instead it will automatically open to the default every time it is opened.
  - **Operational Data Spatial Reference WKID:** The WKID is the "Well Known Spatial ID" for the operational data layer. This spatial reference will be used by Lucity to record xy coordinates and any other spatial data.
  - **Preload GIS caches to speed initial map load:** This causes the maps and map services to load when the web app first starts. It is recommended that this be set to TRUE, as it will improve performance.

- Separator to use for Geocoding Intersections: This setting allows agencies to specify which character their geocoding service uses as a separator character. By default this field is set to the | character.
- Street Address Geocoding Field: Which field name the geocoder is based on.
- **URL to address layer in map service:** When populated, this indicates that an address layer should be used instead of a geocoding service to locate addresses in the map.
- Use an address layer for address queries instead of geocoding service: (Only applies to Lucity web map) Allows users to use a parcel layer instead of a geocoding layer.
- Use GIS Viewer instead of GIS Web for Show in Map: (Only applies to Lucity web map) Forces the Web show in map to launch the Lucity GIS Viewer, instead of the Lucity Web Map.

# Lucity Security Program

The Lucity Security program (Lucity.Security.exe) can be used to assign default groups to users. Default groups are necessary to assigning user access to the various map templates. This .exe can be found in your local workstation \bin directory or can be accessed by the Start>>All Programs>>Lucity>>Lucity Security

Logic for determining which web map will open for a user

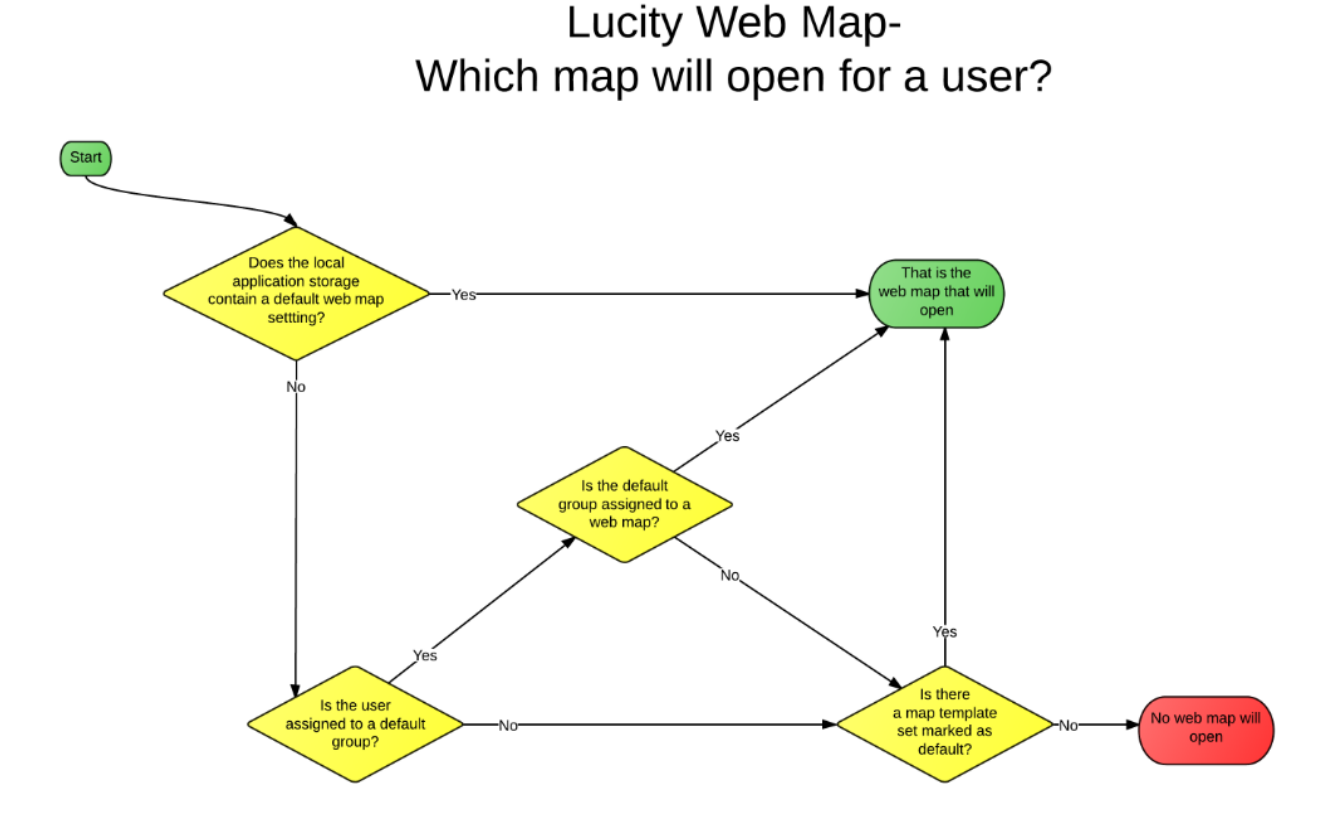

# Assign a user to a default group

Since users are not directly assigned to map templates, but rather it is their default user group that determines which map template will be used it is important to make sure that a user has been assigned to the appropriate default user group.

To modify a default group for a user:

1. In the Lucity Security program click on Security>>Users/Groups Setup

| Sec | urity | Report      | Win  | dow   | Help |
|-----|-------|-------------|------|-------|------|
| ۰-  | Perm  | nissions Se | tup  | Ctrl+ | -P   |
| 88. | User  | s/Groups S  | etup | Ctrl+ | ٠U   |
| [🎽] | User  | Import      |      | Ctrl  | +I   |
|     | Char  | nge Client  |      |       |      |
|     | Exit  |             |      |       |      |

2. The following dialog will appear allowing you to edit existing users and groups.

| 🙉 User And Group   | Assignments    |                      |                          |               |                |                                                          |                       | - • •           |
|--------------------|----------------|----------------------|--------------------------|---------------|----------------|----------------------------------------------------------|-----------------------|-----------------|
| View Copy          |                |                      |                          |               |                |                                                          |                       |                 |
| Users:             |                |                      |                          |               |                | Groups:                                                  |                       |                 |
| User ID 🤞          | First Name     | Last Name            | Default Rules<br>Group   | App ^<br>Auth | Associate      | Administrator<br>Equipment ReadOnly<br>GIS Administrator |                       |                 |
| Administrator      | Andrea         | Fowles               | Administrator            |               |                | GIS User<br>Jonathan Test                                |                       | E               |
| atuttle            | Allison        | Tuttle               | Administrator            |               |                | Matt Work Order View Lim Perm                            |                       |                 |
| BP                 | Brian          | Plummer              | Administrator            |               | Discourse late | Noels Security Test                                      |                       |                 |
| bpinkston          | Barbara        | Pinkston             | Administrator            |               | Disassociate   | NoelsTest                                                |                       |                 |
| brent              | Brent          | VanDusen             | Administrator            |               |                | QA Tablet GIS                                            |                       |                 |
| btreff             | Brian          | Treff                | Administrator            | *             |                | ReadOnlyInWO                                             |                       | _               |
| <                  |                |                      |                          | 4             |                | RESTAPIGroup                                             |                       | •               |
| New User           | Edit User(s) C | opy User             | Delet                    | e User(s)     |                | New Group Copy                                           | Group                 | Delete Group(s) |
| Reset Password(s   |                |                      |                          |               |                |                                                          |                       |                 |
| Associated Groups: | Effec          | tive Permissions:    |                          |               |                | Associated Users:                                        | Assigned Permissions: |                 |
|                    |                |                      |                          |               |                |                                                          |                       |                 |
|                    |                |                      |                          |               |                |                                                          |                       |                 |
|                    |                |                      |                          |               |                |                                                          |                       |                 |
|                    |                |                      |                          |               |                |                                                          |                       |                 |
|                    |                |                      |                          |               |                |                                                          |                       |                 |
|                    |                |                      |                          |               |                |                                                          |                       |                 |
|                    |                |                      |                          |               |                |                                                          |                       |                 |
|                    |                |                      |                          |               |                |                                                          |                       |                 |
|                    |                |                      |                          |               |                |                                                          |                       |                 |
|                    |                | isolay User Permissi | ons Only                 |               |                |                                                          |                       |                 |
|                    |                | Denotes a nemissi    | on is controlled by a Us | er            |                |                                                          |                       |                 |
|                    |                | permission           | or is controlled by a Os |               |                |                                                          |                       |                 |

3. Click on the user and select Edit User(s), or double-click on the user. The following dialog will open:

| User Information                 |                        |  |  |  |  |  |
|----------------------------------|------------------------|--|--|--|--|--|
| User:                            | gsmith                 |  |  |  |  |  |
| First Name:                      | Gregory                |  |  |  |  |  |
| Last Name:                       | Smith                  |  |  |  |  |  |
| Email:                           | test@lucity.com        |  |  |  |  |  |
| Default Rules (                  | Group: Administrator 🔹 |  |  |  |  |  |
| Enabled                          | Locked Change Password |  |  |  |  |  |
| Associated Wir                   | ndows Accounts:        |  |  |  |  |  |
| GBAMS\gsmit                      | h                      |  |  |  |  |  |
|                                  | 📥 Add 🛛 🔀 Remove 📓     |  |  |  |  |  |
| Allow Application Authentication |                        |  |  |  |  |  |
| Password never expires           |                        |  |  |  |  |  |
| Last Login : 7/                  | 28/2016 1:25:23 PM     |  |  |  |  |  |
|                                  | Ok Cancel              |  |  |  |  |  |

- 4. To assign the user to a default group, select a group from the Default Rules Group dropdown.
- 5. Click Ok to save changes.

### Assign permission to a default group

Since users are not directly assigned to map templates, but rather it is their default user group that determines which map template will be used it is important to make sure that default user groups have the permission to run the GIS Web Map.

To modify permissions for a group:

1. In the Lucity Security program click on Security>>Permission Setup

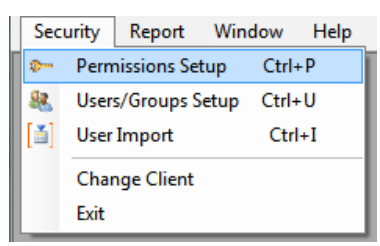

2. The following dialog will appear:

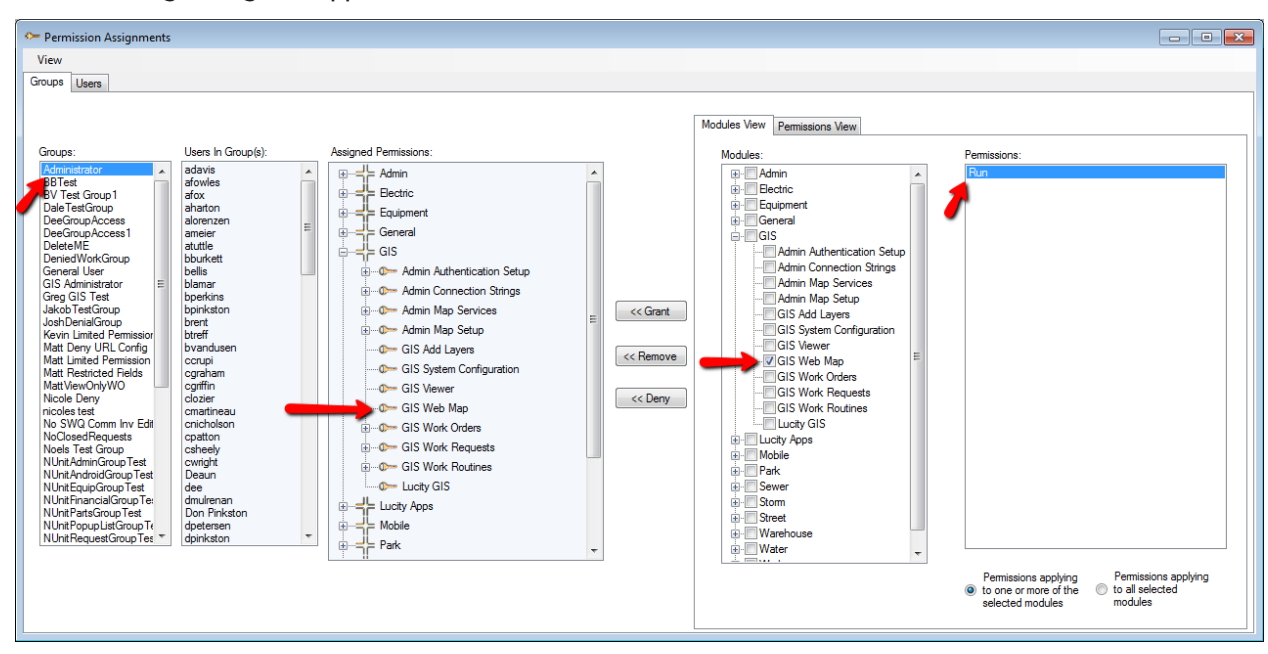

- 3. Select the default user group from the list.
- 4. Verify that under Assigned Permissions the group has the run permission for GIS Web Map. If not, select the Run permission and click Grant.
- 5. Repeat for all default user groups that have been assigned to a map template in UI Admin's Map Setup module.

# ArcMap

There are a few tools provided with the Lucity extension in ArcMap that facilitate the setup/configuration of Lucity to work with the feature/map services.

# Lucity Alias Import

In order for Lucity GIS to recognize a layer in a service as being linked to a Lucity module it must know the layer's alias as it is listed in the service. The Lucity Manager toolbar in ArcMap provides an Alias Import tool that facilitates the process of assigning alias names to Lucity linked feature classes. Along with associating alias names the tool also provides some basic validation that warns the user of issues that may cause the Lucity GIS tools to fail when interacting with the service.

- It is strongly recommended that running the Lucity Alias Import tool be part of your routine when publishing services that will be consumed by any of the Lucity GIS tools and applications.
- Besides updating the alias configuration in Lucity, it also validates that each feature class linked to Lucity has the following fields:
  - o OID, Shape, Lucity AutoID, FacilityID
- Each feature class can be assigned to multiple aliases, but each alias must be assigned to only one feature class.

To run the Lucity Alias Import:

1. In ArcMap, prior to publishing a map/feature service from the .mxd you will want to run the Alias Import tool. On the Lucity Editor Toolbar click **Alias Import**.

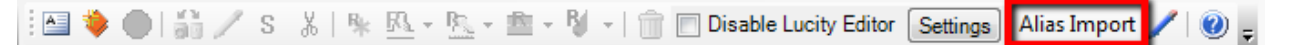

2. You will receive the following prompt confirming that you are about to modify the alias names as they are defined in the Lucity GIS configuration.

| Lucity GIS                                                                              | 22                                                                                                    |
|-----------------------------------------------------------------------------------------|----------------------------------------------------------------------------------------------------|
| This tool will update the L<br>current map. Validation c<br>are displayed in the Lucity | ucity Alias Names list for each feature class in the<br>hecks are also performed on each feature class. Results<br>Process Log. Are you sure you want to continue |
|                                                                                         | Yes No Cancel                                                                                                    |

3. The results are displayed in the Lucity process log.

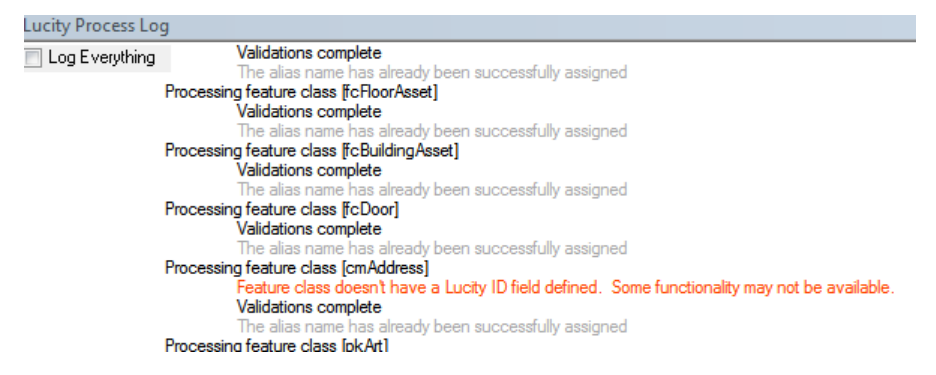

# Create Base Map Thumbnails

The Base Map tool in the Lucity web map allows users to switch what base map should be displayed in the map. This tool also provides the ability to display a small thumbnail image to help the user determine what data is represented in the base map. This is not required to use the Base Map tool, it is just adds that little bit of additional information in describing the base map.

To create a basemap thumbnail:

- 1. In ArcMap, open the .mxd that was used to publish the cached map service and capture screenshot within the Map Document window.
- 2. Resize the screen captured image to be 200 x 133 pixels. This is the recommended size.

| Resize Image     | <b>••</b>                |
|------------------|--------------------------|
| Pixel Dimensions |                          |
| Width:           | 200 🚔 pixels             |
| Height:          | 133 🚔 pixels             |
| Print Dimensions |                          |
| Units:           | Inches 💌                 |
| Width:           | 2.08 📄 inches            |
| Height:          | 1.39 🚔 inches            |
| Image Detail     |                          |
| Resolution:      | 96 📄 DPI (Dots Per Inch) |
| Use resampling   | settings                 |
|                  | OK Cancel                |

- 3. Save the image as a PNG and name the image the same name as the map service into inetpub\wwwroot\LucityWeb\ClientBin\GIS\BaseMapThumbnails
- 4. Afterwards, you should see the new thumbnail when referencing the basemap.

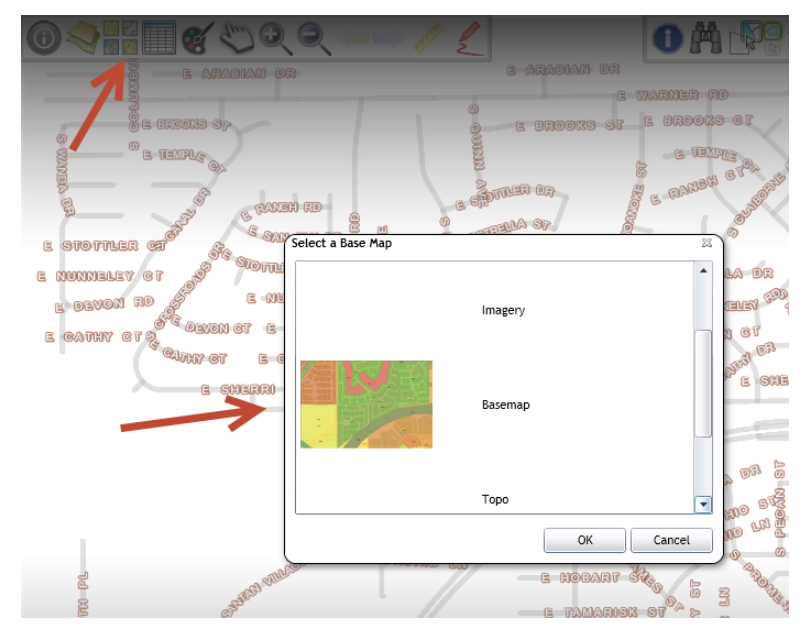

GIS Administration for Web and Mobile Maps (v2017)

# Troubleshooting Techniques

In many cases when dealing with multiple solutions, troubleshooting can be somewhat of an issue. If experiencing issues or problems with the Lucity software, you can always contact Lucity support. However, there are a few things to check if you would like to troubleshoot issues on your own.

# Clear Lucity caches

After changing GIS settings in Lucity that are used by the Lucity web maps, you should clear the Lucity caches. The following are some GIS changes that may require a clearing of the Lucity caches:

- Any change to feature class or field mappings made in the Lucity Geodatabase Configuration tool in ArcCatalog.
- Alias changes made by the Lucity Alias Import tool in ArcMap.
- System setting changes made in Lucity UI Admin tool.
- Changes to map/feature services and map setup templates made in Lucity UI Admin tool.

If you made a change to one of the above items, yet the change doesn't seem to have taken in the web map, then you should clear the Lucity cache to try and resolve the issue.

The following are the steps needed to clear the Lucity caches:

1. In the Lucity Administration tool click on System>>Clear All Site Caches...

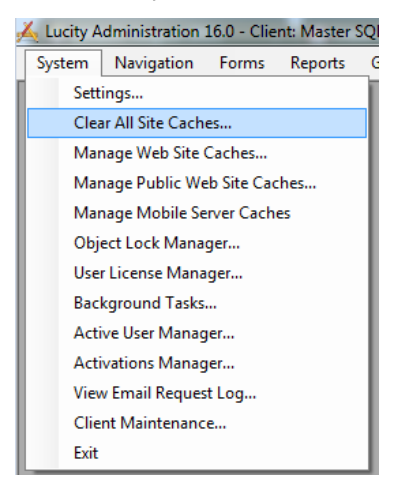

Notes:\_

2. The following dialog will appear. To ensure all the GIS caches are cleared, simply click **Clear all Caches**.

| 🔏 Clear All Caches 🛛 🕰                                                                                                    |
|----------------------------------------------------------------------------------------------------|
| Clear Caches<br>Click to clear all caches on all web servers. This will clear<br>caches on the internal web app, citizen web app, and web<br>apps for mobile devices. |
| Clear All Caches                                                                                                    |
| Restart Applications                                                                                                    |
| Restart Internal Web Apps                                                                                                    |
| Restart Citizen Web App                                                                                                    |
| Restart Mobile Web Apps                                                                                                    |
| * It could take up to a minute for the selected app to restart. *                                                                                                    |
| Refresh Custom Reports                                                                                                    |
| Refresh Custom Reports                                                                                                    |
| *This will force all custom reports to be re-downloaded from the Document Server*                                                                                     |
|                                                                                                    |

3. Close out of UI Admin and reopen the Lucity web map to confirm your changes have taken.

Notes:\_\_\_\_\_

# Clear Browser cache

If you changed the GIS settings in Lucity that are used by the Lucity web maps and you cleared the Lucity cache, but the changes still haven't taken in the web map, you may need to try and clear your browser cache.

Obviously, how to clear your browser cache depends on which web browser you are using. Below are some examples for the common browsers:

For Chrome:

1. Close out of the Lucity web map, go to Settings>>Tools>>Clear browsing data...

|                              | _              |                      | ☆ 🖸 🙆 🏊 🗉      |
|------------------------------|----------------|----------------------|----------------|
|                              |                | New tab              | Ctrl+T         |
|                              | 1              | New window           | 1 Ctrl+N       |
|                              |                | New incognito window | Ctrl+Shift+N   |
|                              |                | Bookmarks            | ►              |
|                              |                | Recent Tabs          | ►.             |
|                              |                | Edit                 | Cut Copy Paste |
|                              |                | Zoom                 | - 100% + []]   |
|                              |                | Save page as         | Ctrl+S         |
|                              |                | Find                 | Ctrl+F         |
|                              |                | Print                | Ctrl+P         |
| Create application shortcuts |                | Tools                | •              |
| Extensions                   |                | History              | Ctrl+H         |
| Task manager                 | Shift+Esc      | Downloads            | Ctrl+J         |
| Clear browsing data          | Ctrl+Shift+Del | Signed in as         |                |
| Report an issue              | hift+1         |                      |                |
|                              | 3              | Settings             |                |
| Encoding                     |                | About Google Chrome  | 1              |

2. On the Clear browsing data form be sure that the **Cached images and files** option is checked. Click **Clear browsing data**.

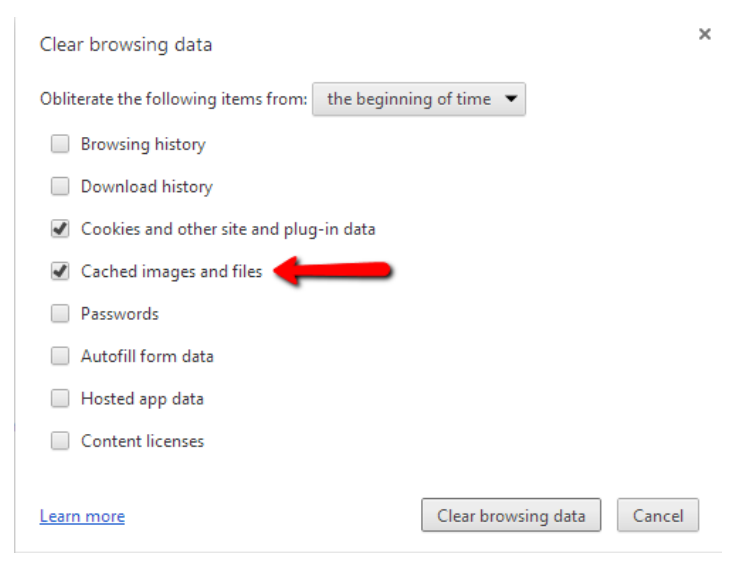

#### For IE:

 Close out of the Lucity web map, go to Settings>>Safety>>Delete browsing history...

| lete Browsing H                 | listory                                |                                               |                                  | 23      |
|---------------------------------|----------------------------------------|-----------------------------------------------|----------------------------------|---------|
| Preserve Fa                     | vorites websit                         | e data                                        |                                  |         |
| Keep cookies<br>websites to re  | and temporary Ir<br>etain preferences  | nternet files that en<br>and display faster.  | able your favo                   | orite   |
| Temporary                       | Internet files a                       | and website files                             | 4                                |         |
| viewing.                        | opages, mages,                         | and media that are s                          | aved for fast                    | er      |
| Cookies and                     | l website data                         |                                               |                                  |         |
| Files or datab<br>preferences o | ases stored on y<br>or improve websit  | our computer by we<br>e performance.          | bsites to save                   |         |
| History                         |                                        |                                               |                                  |         |
| LIST OF WEDSIT                  | es you nave visit                      | ea.                                           |                                  |         |
| Download H                      | istory                                 |                                               |                                  |         |
| List of files yo                | u have download                        | led.                                          |                                  |         |
| 🗖 Form data                     |                                        |                                               |                                  |         |
| Saved inform                    | ation that you ha                      | ve typed into forms                           |                                  |         |
| Passwords                       |                                        |                                               |                                  |         |
| Saved passw<br>to a website     | ords that are aut<br>/ou've previously | omatically filled in w<br>visited.            | nen you sign ir                  | n       |
| Tracking Pr                     | otection, Activ                        | eX Filtering and D                            | o Not Track                      |         |
| A list of webs<br>Protection to | ites excluded fro<br>detect where site | m filtering, data use<br>es might automatical | d by Tracking<br>ly be sharing ( | details |
| about your vi                   | sit, and exception                     | ns to Do Not Track r                          | equests.                         |         |
|                                 |                                        |                                               |                                  |         |
| About deleting b                | rowsing history                        | Delete                                        | Cance                            |         |

|                                                                            |                                                                                                    | 0-Q            | 🥑 Bla                                                                                                 | ank Page 🛛 🗙 👔                                                                                          | ) 🚖 🗱       |
|----------------------------------------------------------------------------|----------------------------------------------------------------------------------------------------|----------------|----------------------------------------------------------------------------------------------------|----------------------------------------------------------------------------------------------------|-------------|
| 3                                                                          |                                                                                                    |                |                                                                                                    | Print<br>File 1<br>Zoom (100%)                                                                          | <b>r</b>    |
| De                                                                         | elete browsing history                                                                                                    | Ctrl+Shift+Del |                                                                                                    | Safety                                                                                                  | ×           |
| Inl<br>Tu<br>Tu<br>W                                                       | Private Browsing<br>um on Tracking Protection<br>um off Do Not Track requests<br>ttiveX Filtering<br>ebpage privacy policy | Ctrl+Shift+P   |                                                                                                    | Add site to Start menu<br>View downloads<br>Manage add-ons<br>F12 Developer Tools<br>Go to pinned sites | Ctrl+J<br>2 |
| Check this website<br>Turn off SmartScreen Filter<br>Report unsafe website |                                                                                                    |                | Compatibility View settings<br>Report website problems<br>Internet options<br>About Internet Explorer | _                                                                                                    |             |

2. On the Delete Browsing History form be sure that the **Temporary Internet files and website files** option is checked. Click **Delete**.

Notes:\_\_\_\_\_

# Clear Local Application Storage

The Lucity web map saves some user settings locally in the Silverlight Application Storage. Although, these settings are saved automatically and are updated during normal Lucity web map usage, it is possible that a corrupt setting is causing abnormal behavior with the web map. The following are the current Lucity GIS settings stored in the Silverlight Application Storage:

- Default web map
- Default map extent
- Default selection tool
- Work order view or edit prompt
- Visible layers
- Non-Selectable layers
- Display preferences (custom setting name, main selection color, secondary selection color, revert to pan option).
- Suppress print instructions

The following are the steps needed to delete the Lucity settings from the Silverlight Application Storage:

1. Browse to the Lucity web map, right-click in the map and select Silverlight.

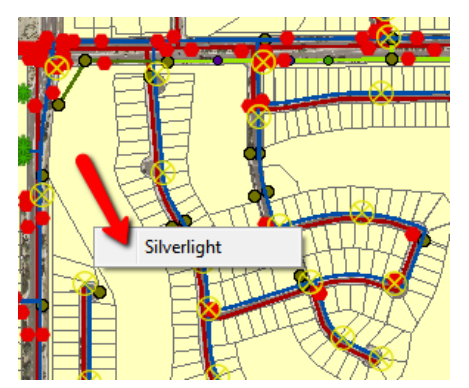

2. The Microsoft Silverlight Configuration form will appear. Go to the Application Storage tab.

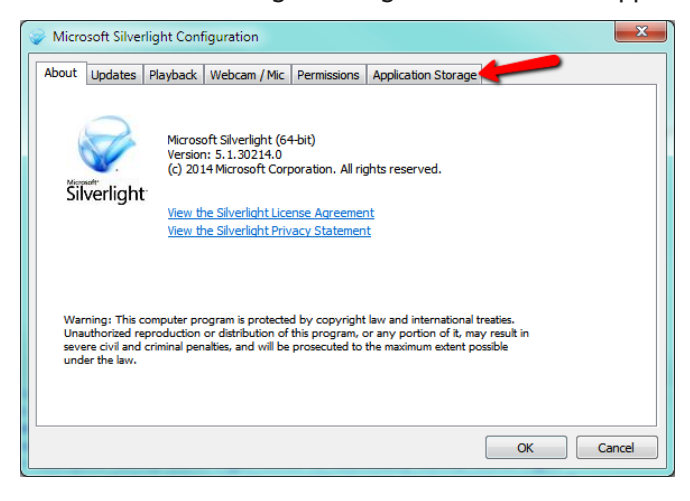

3. On the Application Storage tab, select the Lucity web map site. If you are unsure of the web site, check the URL to the Lucity web map. Click **Delete**.

|                                                                                 | <u> </u>             |            |     |
|---------------------------------------------------------------------------------|----------------------|------------|-----|
| Microsoft Silverlight Configuration                                             |                      |            | x   |
| bout Updates Playback Webcam / Mic Permissions                                  | Application Storage  | ]          |     |
| The following Web sites are currently using application sto<br>More information | orage on your comput | er.        |     |
| Web site                                                                        | Current (MB)         | Quota (MB) |     |
| http://gbams-dev-01/                                                            | 0.0                  | 1.0        |     |
| ttp://gbams-vm-2003-1/                                                          | 0.0                  | 1.0        |     |
| p://gbams-vm-2008r2/                                                            | 0.0                  | 1.0        |     |
| http://lct-w2008r2-01/                                                          | 0.0                  | 1.0        |     |
| http://localhost:2295/                                                          | 0.0                  | 1.0        |     |
| http://resources.arcgis.com/                                                    | 0.0                  | 1.0        |     |
| http://serverapps.esri.com/                                                     | 0.0                  | 1.0        |     |
| Enable application storage                                                      | Delete               | e Delete   | all |
|                                                                                 |                      |            |     |

4. Reopen the Lucity web map page for the page to be loaded with no user defaults.

| Notes: | <br> |       |  |
|--------|------|-------|--|
|        |      |       |  |
|        |      |       |  |
|        |      |       |  |
|        |      |       |  |
|        |      |       |  |
|        |      |       |  |
|        |      |       |  |
|        |      |       |  |
|        |      |       |  |
|        |      | ····· |  |

# Check Lucity Web Map Log

The majority of the Lucity web map tools if encountered an error will display a message to the user to check the Lucity log for further details. The log may contain additional details to help explain the issue and can be helpful to Lucity support if assisting with troubleshooting.

#### Error log

The following are the steps needed to access the Lucity web map error log:

1. In the Lucity web map click the Lucity log button.

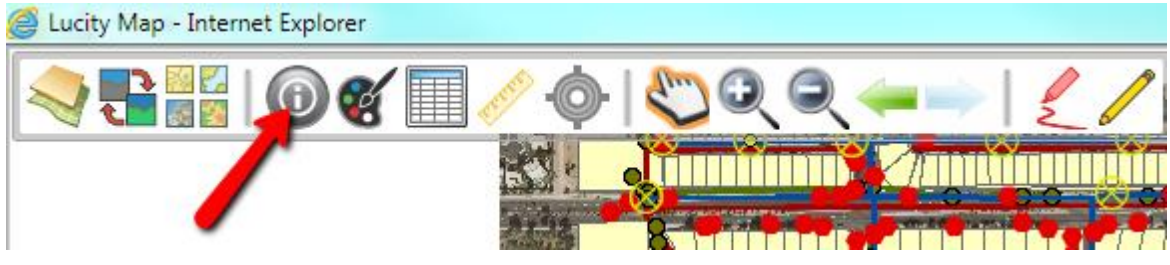

2. You will receive the following prompt in which you should check Log and click OK.

| 💿 Log                 |    |
|-----------------------|----|
| Feature Layer Details |    |
| Cancel                | ОК |

3. The log window will appear. You have the option to Copy the contents which is helpful when providing the information to Lucity support.

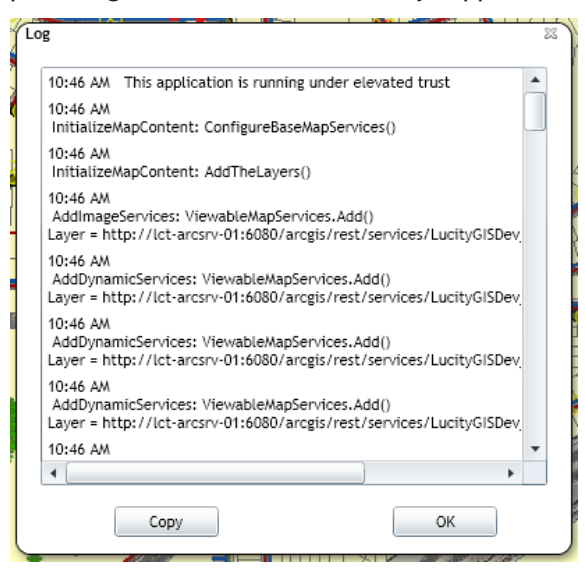

#### **Feature Layer Details**

The Lucity web map log also provides a tool to verify which layers in the map are integrated with a Lucity module. This is helpful when troubleshooting issues involving layers in the map. Some web map tools only work on Lucity linked layers, so the Feature Layer Details log will help verify what those layers are.

The following are the steps needed to access the Lucity feature layer details log:

1. In the Lucity web map click the Lucity log button.

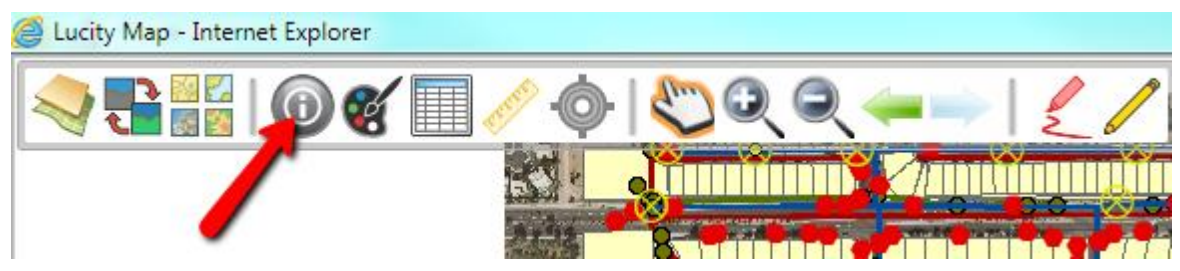

2. You will receive the following prompt in which you should check **Feature Layer Details** and click **OK**.

| ſ |                         |    | 23 |
|---|-------------------------|----|----|
|   | 🔘 Log                   |    |    |
|   | 💿 Feature Layer Details |    |    |
|   | Cancel                  | ОК |    |

- 3. The log window will appear. You have the option to Copy the contents which is helpful when providing the information to Lucity support.
  - Note: Only layers that have been recognized as being linked to Lucity will be listed. It provides the layer index, the Lucity inventory type with description, and information regarding linking fields.
  - The most common reason why a layer isn't listed is because the layer's alias has not been properly defined in Lucity.

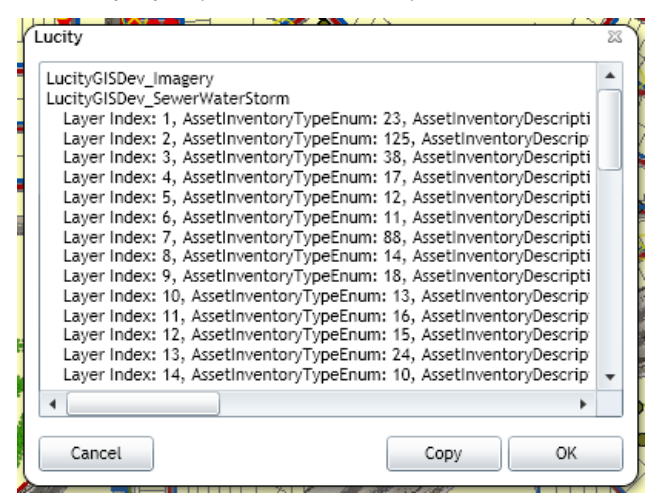

GIS Administration for Web and Mobile Maps (v2017)